## STEP-BY-STEP:

## FIND COMPANY CSR REPORTS IN SUSTAINALYTICS

Use this document to learn how to retrieve corporate social responsibility reports for companies with Sustainalytics.

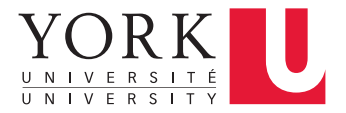

## FIND COMPANY CSR REPORTS IN SUSTAINALYTICS

For over 25 years, Sustainalytics has produced analyst reports that rate companies on their environment, social, and governance (ESG) performance. York's subscription provides access to ESG reports, controversy reports, and compliance reports for approximately 3,500 companies.

Start at the York University Libraries <u>homepage</u>. Enter **Sustainalytics** in the search bar, select **Title Keyword Search** from the search dropdown menu, and click **Find**.

|                                             | FUTURE STUDENTS   | CURRENT STUDENTS               | ALUMNI & FRIENDS | Quick Links ~               |
|---------------------------------------------|-------------------|--------------------------------|------------------|-----------------------------|
| York University Libraries                   |                   |                                |                  |                             |
| Libraries Home Collections Research & Learn | n Ask & Services  | Library Branches               | About Us         |                             |
| Library Resources eResources Reso           | earch Guides Cour | se Reserves                    | Engli            | <b>sh</b> French (Français) |
| 9 Sustainalytics                            |                   | Find                           | f                | <b>V</b> 🛍                  |
| Title Keyword Search 🗘                      | A                 | dvanced Search   Recherche Ava | ancée            |                             |

**2** Click Click to access this resource.

1

| Q Ad | dvanced Search   |                                                                                                    |         |      |        |          |
|------|------------------|----------------------------------------------------------------------------------------------------|---------|------|--------|----------|
| Res  | sults 1 - 1 of 1 |                                                                                                    | Sort \$ | Opti | ions 🗸 | O Marked |
| 1.   | SUSTAINALYTICS   | Sustainalytics [electronic r<br>Toronto, Ont : Jantzi-Sustainalytics.<br>Computer Resource, Online | esourc  | e]   |        |          |
|      |                  | Online Click to access this resourc                                                                | e       |      |        |          |
|      |                  |                                                                                                    |         |      |        |          |

3 Enter the company's name in the **Search bar** on the top-right side. A drop-down list of options will appear. Click the **company's name** in the drop-down list.

• Tip: Only companies in white font are included in York's subscription.

|                                                |          |                                | www.sustainalytics.com Contact Client Advisor Hello, York                 |
|------------------------------------------------|----------|--------------------------------|---------------------------------------------------------------------------|
| Home CP Portfolio                              | Research | Tools                          | barri                                                                     |
| Welcome to<br>Sustainalytics'<br>Global Access |          | My Portfolios<br>CC<br>See all | Digital <u>Barri</u> ers plc (AIM:DGB) Barrick Gold Corporation (TSX:ABX) |

4 The company's overview page will open. York's subscription only provides access to the **ESG Rating**, **Controversies**, and **Compliance reports**.

|                          |                |          |       |               | www.sustainalytics.com Cont | act Client Advisor Hello, York |
|--------------------------|----------------|----------|-------|---------------|-----------------------------|--------------------------------|
| Home                     | Portfolio      |          | Tools |               | barri                       | Q                              |
| Company                  | Global Compact | Complian | се    |               |                             |                                |
| Overview                 | ESG Rating     |          |       | Controversies |                             | Compliance                     |
| Barrick Gold Corporation |                |          |       |               | Add to Portfolio            |                                |
| Business Description     |                |          |       |               |                             |                                |

Click the ESG Rating tab to access this section of the company's report.

| Home     | Portfolio      | Research   | Tools |
|----------|----------------|------------|-------|
| Company  | Global Compact | Compliance |       |
| Overview | ESG Rating     |            |       |

6

5

Click **Download Report** to access the full ESG report.

| Overview                                                                                                    | ESG Rating        | Corporate Governance | Controversies | Global Compact |  |  |
|----------------------------------------------------------------------------------------------------|-------------------|----------------------|---------------|----------------|--|--|
| Barrick Gold Corporation     Download Report     Download Summary Report       TSX:ABX     Download Summary Report     Download Summary Report |                   |                      |               |                |  |  |
| Michelle McCulloc<br>Industry Lead                                                                                                    | h                 |                      |               |                |  |  |
| ESG Summary An                                                                                                    | alyst View Enviro | nment Social         | Governance    |                |  |  |
| Overall performance                                                                                                    |                   |                      |               |                |  |  |

7 At the bottom left-side of the page, the report will start downloading. When the download is complete, the **Finished button** will show. Click the **Finished button**.

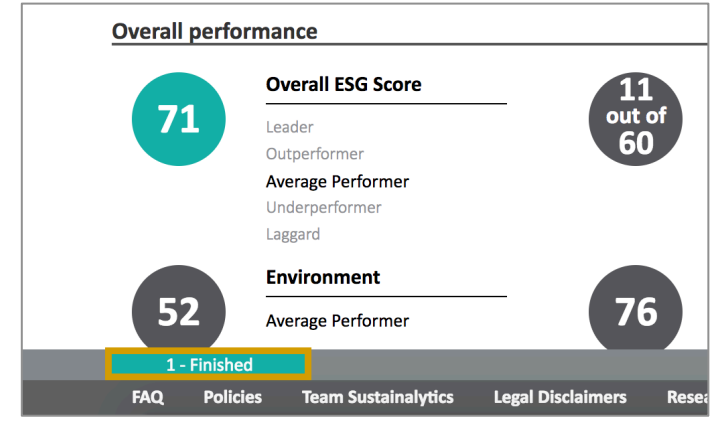

8 Click **Download** to access the complete report.

| ESG Sum               | mary                 |                 | Analyst V         | 'iew        |  |
|-----------------------|----------------------|-----------------|-------------------|-------------|--|
| Overall               | perfor               | man             | ce                |             |  |
|                       |                      |                 | Overall ESG Score |             |  |
| 71                    |                      | Leader          |                   |             |  |
|                       |                      | Ave             | rage Perfo        | rmer        |  |
| 🗸 Cor                 | npleted              |                 |                   |             |  |
| Barrick_0<br>atingsRe | Gold_Cor<br>port_020 | porati<br>92017 | on_ESGR           |             |  |
| Down                  | load                 | C               | ose               |             |  |
| FAQ                   | Policie              | s               | Team Sus          | tainalytics |  |
|                       |                      |                 |                   |             |  |

9 While the **ESG Report** include sections on company controveries, you can access the full Controversies report by clicking the **Controveries tab.** 

| Home                     | Portfolio                 | Research | Tools |               |  |  |
|--------------------------|---------------------------|----------|-------|---------------|--|--|
| Company                  | Global Compact Compliance |          | ice   |               |  |  |
| Overview                 | ESG Rating                |          |       | Controversies |  |  |
| Barrick Gold Corporation |                           |          |       |               |  |  |

**10** Click **Download Report** to access the full Controversies report.

| Overview ESG Rating Corporate Governance |             |        |            | Controversies | Glob |                 |
|------------------------------------------|-------------|--------|------------|---------------|------|-----------------|
| Barrick Gold Corporation                 |             |        |            |               | l    | Download Report |
| Summary                                  | Environment | Social | Governance |               |      |                 |

11 At the bottom left-side of the page, the report will start downloading. When the download is complete, the **Finished button** will show. Click the **Finished button**.

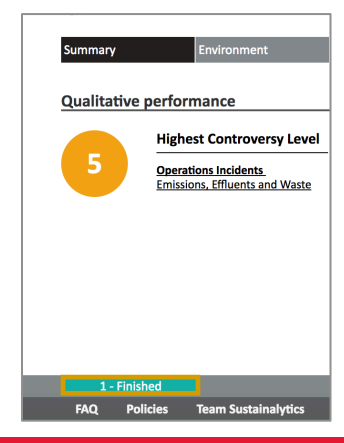

**12** Click **Download** to access the complete report.

| Qualitative                      | performance                                             |  |  |
|----------------------------------|---------------------------------------------------------|--|--|
|                                  | Highest Controversy Level                               |  |  |
|                                  | Operations Incidents<br>Emissions, Effluents and Waste  |  |  |
|                                  |                                                         |  |  |
|                                  |                                                         |  |  |
| Complete                         | ed                                                      |  |  |
| Barrick_Gold_0<br>roversyReport_ | Barrick_Gold_Corporation_Cont<br>roversyReport_02092017 |  |  |
| Download                         | Close                                                   |  |  |
| FAQ Poli                         | icies Team Sustainalytics                               |  |  |

**13** Access the company's full Compliance report by clicking the **Compliance tab.** 

• **Tip:** Not all companies will have a compliance report, as Sustainalytics only tracks specific compliance areas (i.e. alcohol, controversial weapons, oil sands).

| Company           | Global Compact | Compliance |               |              |      |
|-------------------|----------------|------------|---------------|--------------|------|
| Overview          | ESG Rating     |            | Controversies | Compliance   |      |
| Barrick Gold Corj | poration       |            |               | Add to Portf | olio |

**14** Click **Download Report** to access the full Compliance report.

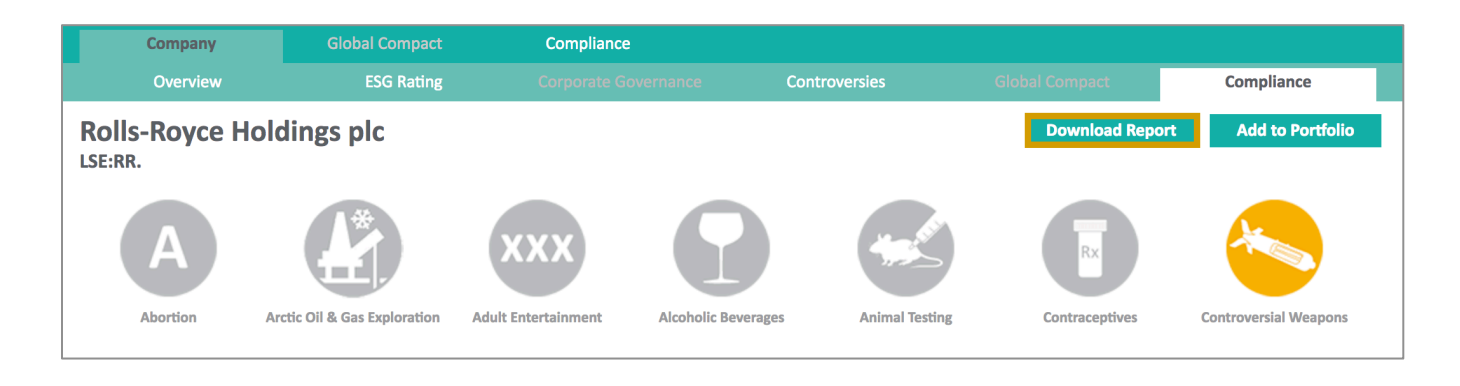

15 At the bottom left-side of the page, the report will start downloading. When the download is complete, the **Finished button** will show. Click the **Finished button**.

| C   |          |                           |
|-----|----------|---------------------------|
| Sm  | all Arms | Fur and Specialty Leather |
|     | <u>.</u> | <b>S</b>                  |
| 1-  | Finished |                           |
| FAQ | Policies | Team Sustainalytics       |

**16** Click **Download** to access the complete report.

| F                                                                     |            |                   |
|-----------------------------------------------------------------------|------------|-------------------|
| Small Arms                                                            | Fur and    | Specialty Leather |
| Completed<br>ProductInvolvement_RollsRoyce<br>Holdings plc_02-09-2017 |            |                   |
| Download                                                              | Close      |                   |
| FAQ Polici                                                            | es Team Su | stainalytics      |